## **Instructions for Executing the Data Migration Script**

- [1] Download the **Movies\_DB** data migration script (*Load-Movies-Database.sql*) to an accessible location on the computer system hosting the Microsoft SQL Server software.
- [2] Open the *Microsoft SQL Server Management Suite* (SSMS) application. In the top menu, select FILE → OPEN → FILE.

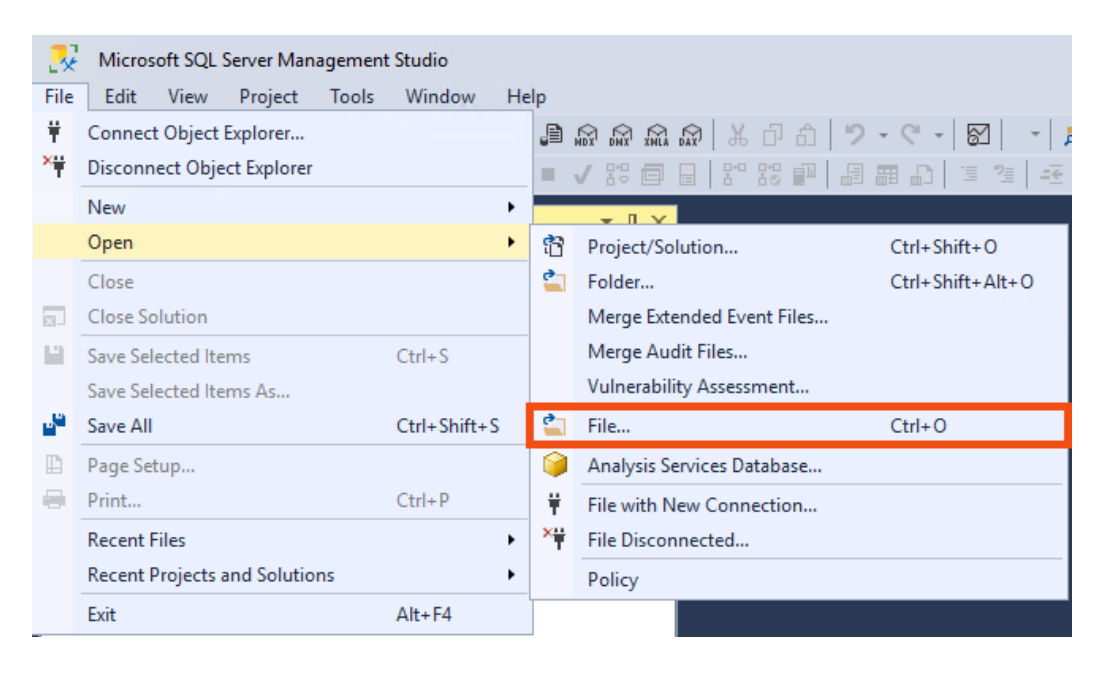

[3] The **OPEN FILE** window will appear. Navigate to the computer folder/directory that contains the data migration script. Select the script file (*Load-Movies-Database.sql*) and then click on the **OPEN** button.

| 🛃 Open File                                                                                                    |                   |                                     | ×       |
|----------------------------------------------------------------------------------------------------|-------------------|-------------------------------------|---------|
| $\leftrightarrow$ $\rightarrow$ $\checkmark$ $\uparrow$ $\blacksquare$ $\diamond$ This PC $\diamond$ Documents $\diamond$ IT-234 $\diamond$ L | Jnit-05           | ✓ Č Search Unit-05                  | م       |
| Organize 🔻 New folder                                                                                                    |                   |                                     | 🗄 🔻 🔳 😲 |
| 💻 Desktop 🖈 ^ 🛛 Name                                                                                                    | ✓ Date modified   | Туре                                | Size    |
| 🖊 Downloads 🖈 🛛 📲 Create-Movies-Database.sql                                                                                                  | 6/1/2020 9:51 PM  | Microsoft SQL Server Query File     | 2 KB    |
| 🗄 Documents 🖈 🛛 避 Load-Movies-Database.sql                                                                                                    | 5/16/2020 1:31 PM | Microsoft SQL Server Query File     | 3 KB    |
| 📰 Pictures 🖈                                                                                                    |                   |                                     |         |
| 🕺 SSMS 18                                                                                                    |                   |                                     |         |
| SQL Server Mana                                                                                                    |                   |                                     |         |
| 💻 This PC                                                                                                    |                   |                                     |         |
| 🝨 Network 🗸                                                                                                    |                   |                                     |         |
| File name: Load-Movies-Database.sql                                                                                                    |                   | <ul> <li>All Files (*.*)</li> </ul> | ~       |
|                                                                                                    |                   | Open                                | Cancel  |

[4] A query window will appear containing the contents of the data migration script. Click on the tab for the window to ensure it is the active window. Then click on the **EXECUTE** button to execute the data migration script.

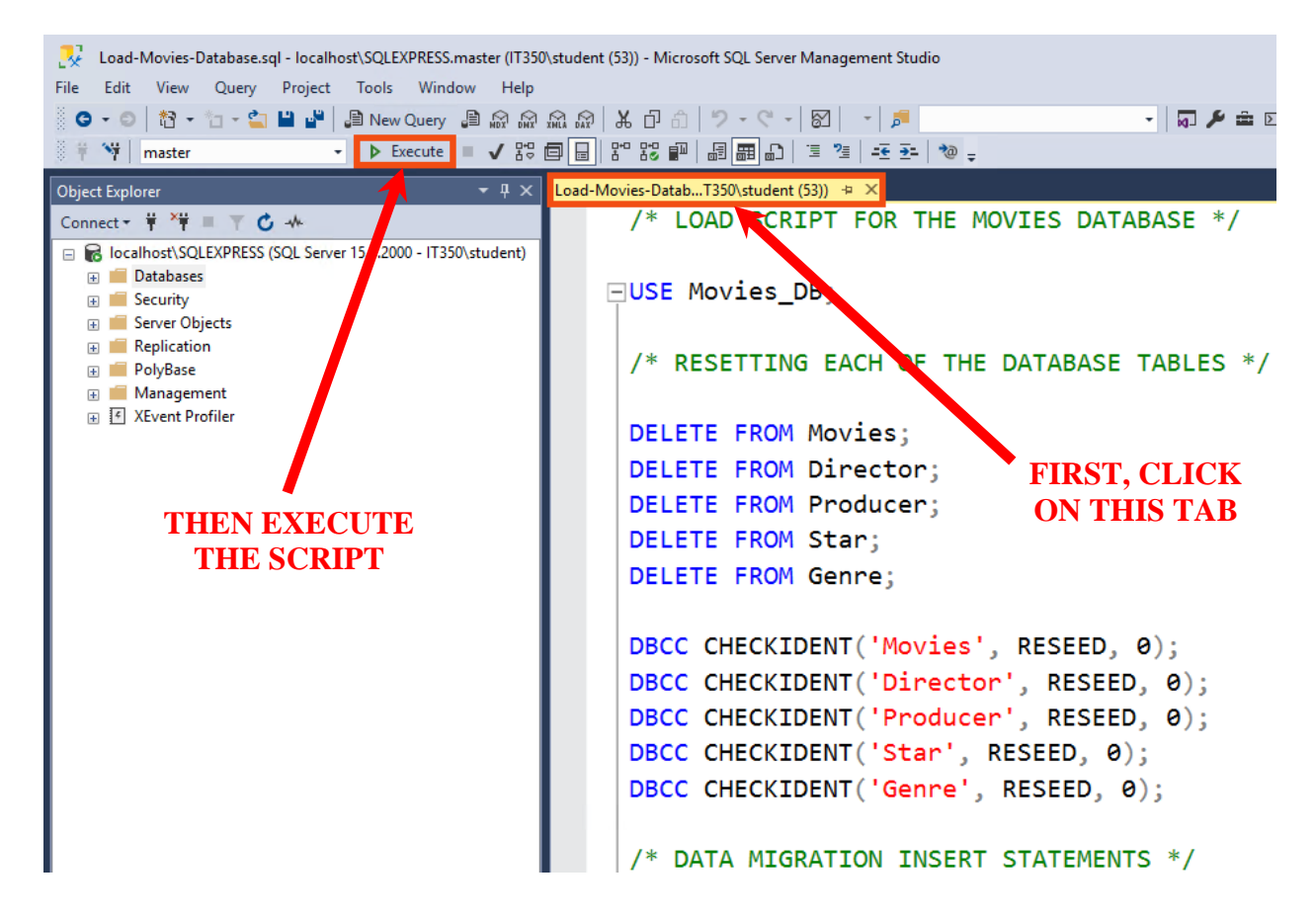

[5] Script progress messages will appear in the lower window pane of the Microsoft SSMS application. The "Completion Time" message will confirm that the data migration script finished execution.

```
Messages
(26 rows affected)
(6 rows affected)
(28 rows affected)
(40 rows affected)
(40 rows affected)
Completion time: 2020-06-02T00:20:23.7025489-04:00
```

[6] In the Object Explorer pane, click on the refresh button (<sup>C</sup>) to refresh the list of database objects.

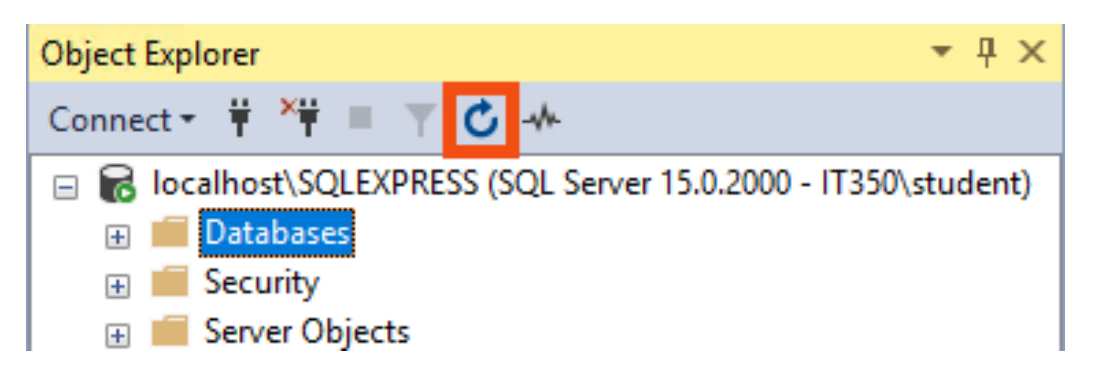

[7] Expand the **Databases** item in the **Object Explorer** window pane. Navigate to the **Tables** folder located under the **Movies\_DB** database. Expand the **Tables** folder by clicking on **I**. The tables contained in the **Movies\_DB** database should appear.

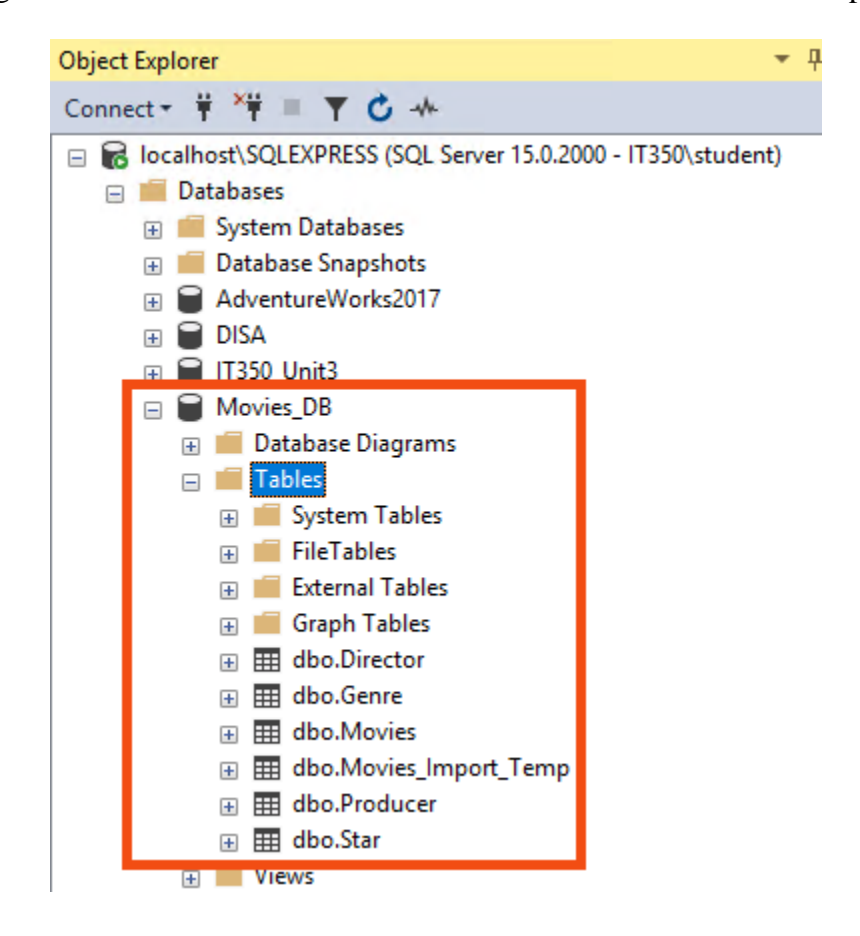

[8] Right-click on the **dbo.Star** table. Select the **Edit Top 200 Rows** item from the rightclick menu.

| Object Explorer 🔹 🖣                                                                                                    |                                                            |  |  |
|----------------------------------------------------------------------------------------------------|------------------------------------------------------------|--|--|
| Connect - 🛱 🎽 🔳 🝸 🖒 🚽                                                                                                    | N                                                          |  |  |
| <ul> <li>□ Iocalhost\SQLEXPRESS (SQ</li> <li>□ Databases</li> <li>□ Databases</li> <li>□ Database Snapshots</li> <li>□ Database Snapshots</li> <li>□ Database Snapshots</li> <li>□ DISA</li> <li>□ DISA</li> <li>□ DISA</li> <li>□ Database Diagra</li> <li>□ Tables</li> <li>□ Tables</li> <li>□ FileTables</li> <li>□ External Tables</li> <li>□ Graph Tables</li> <li>□ Itabo.Director</li> <li>□ Itabo.Genre</li> <li>□ Itabo.Movies</li> </ul> | L Server 15.0.2000 - IT350\student)<br>7<br>ms<br>es<br>es |  |  |
| ⊞ dbo.Movies_Import_Temp     ⊞ dbo.Producer                                                                                                    |                                                            |  |  |
| ⊕ 🎹 dbo.Star                                                                                                    | Table                                                      |  |  |
| Views     Fyternal Res                                                                                                    | Decian                                                     |  |  |
| External Nes                                                                                                    | Select Tex 1000 Berry                                      |  |  |
| 🗄 💻 Programma                                                                                                    | Select Top TUUU Rows                                       |  |  |
| 🕀 📕 Service Brok                                                                                                    | Edit Top 200 Rows                                          |  |  |
| 🕀 📕 Storage                                                                                                    | Script Table as                                            |  |  |

[9] The contents of the **Star** table will appear in the right window pane of the Microsoft SSMS application. The table should contain 28 records/rows.

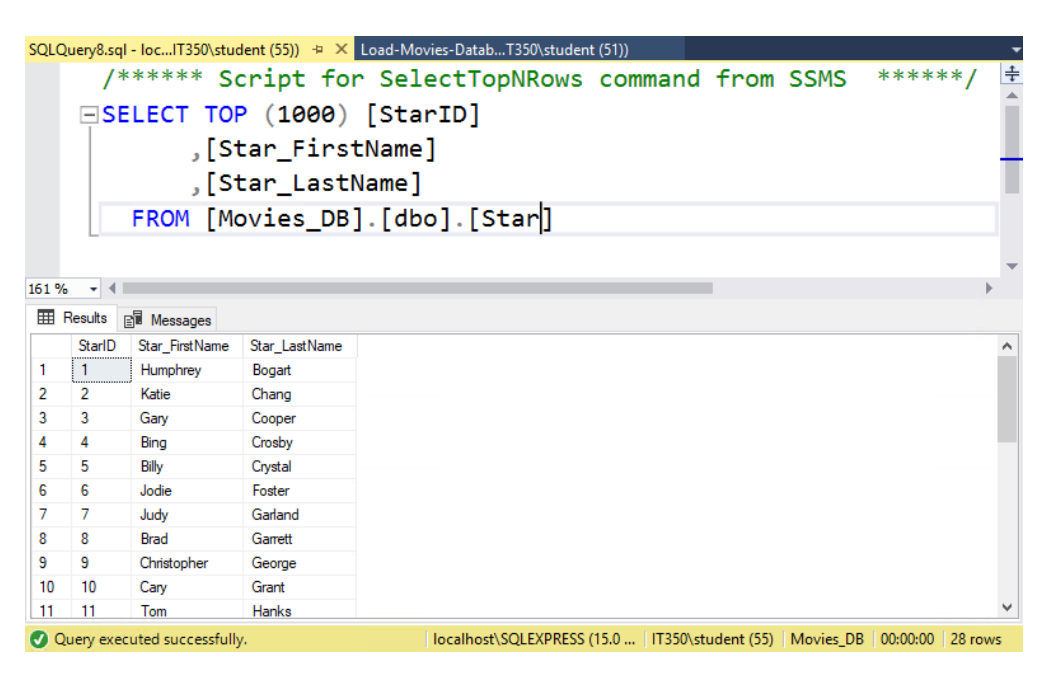

[10] Repeat Steps 8-9 for the **Producer**, **Director**, **Genre**, and **Movies** tables, which should have 26, 27, 6, and 40 records/rows, respectively.